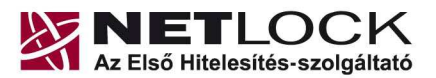

www.netlock.hu

# Eszközszolgáltatás keretében Gemalto TPC IM CC és ID Classic 340 típusú kártyára kiadott tanúsítvány használati útmutatója

Windows XP, Vista, Windows 7, Windows 8 és Windows 2003 operációs rendszeren

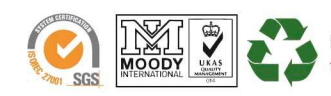

NetLock Kft. cím: 1023 Budapest, Zsigmond tér 10. telefon: +36 40 22 55 22 telefax: +36 1 700 1101 e-mail: info@netlock.hu web: www.netlock.hu

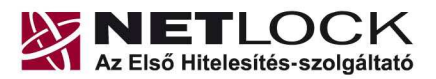

www.netlock.hu

2(21)

# 1. Tartalomjegyzék

| 1.     | Tartalomjegyzék                                                             |
|--------|-----------------------------------------------------------------------------|
| 2.     | Bevezető                                                                    |
| 3.     | A szoftver/hardver korlátozásai                                             |
| 4.     | Az eszközök beüzemelése5                                                    |
| 4.1.   | Az eszköz csatlakoztatása a számítógépre5                                   |
| 5.     | Kezelő szoftverek letöltése és telepítése5                                  |
| 5.1.   | Telepítő csomag letöltése5                                                  |
| 5.2.   | Telepítés                                                                   |
| 5.3.   | A telepítés eredménye7                                                      |
| 6.     | A kezelő szoftver első indítása                                             |
| 6.1.   | A program indítása                                                          |
| 6.2.   | A Gemalto kártyához tartozó PIN-kód megváltoztatása9                        |
| 7.     | Az aláírói tanúsítvány első használatba vétele11                            |
| 8.     | Az eszköz használata11                                                      |
| 9.     | Tanúsítvánnyal kapcsolatos ügyintézés12                                     |
| 9.1.   | Az ügyfélmenü használata12                                                  |
| 9.2.   | Bejelentkezés az ügyfélmenübe12                                             |
| 9.3.   | A tanúsítvány felfüggesztése13                                              |
| 9.3.1. | Felfüggesztéssel kapcsolatos fontos információk14                           |
| 9.4.   | A tanúsítvány megújítása14                                                  |
| 9.4.1. | Teendők a Belépési nyilatkozattal15                                         |
| 10.    | Megújított tanúsítvány feltöltése16                                         |
| 10.1.  | Értesítés16                                                                 |
| 10.2.  | Tanúsítvány letöltése a Netlock rendszeréből16                              |
| 10.3.  | Tanúsítvány feltöltése a Gemalto eszközre17                                 |
| 11.    | Használat Windows tanúsítványtárat alaphelyzetben nem használó programokból |
| 11.1.  | A Mozilla Firefox beállítása Gemalto kártya használatához18                 |
| 12.    | Az eszköz zárolásának feloldása19                                           |

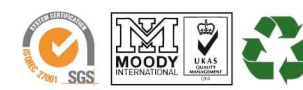

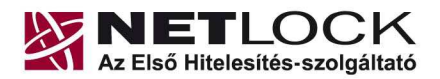

#### www.netlock.hu

| 12.1. | Miért is zárolódik az eszköz?                             | 19 |
|-------|-----------------------------------------------------------|----|
| 12.2. | Honnan tudom, hogy kártyám, eszközöm zárolódott?          | 19 |
| 13.   | Hibalehetőségek és javításuk                              | 20 |
| 14.   | Függelék A - Tanúsítvány letöltése a Netlock rendszeréből | 21 |

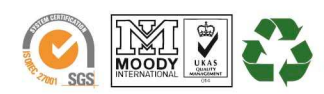

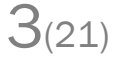

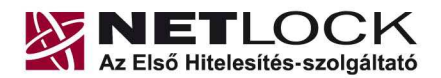

www.netlock.hu

#### 2. Bevezető

Ennek a tájékoztatónak az a célja, hogy az elektronikus aláíráshoz szükséges kriptográfiai eszközök (intelligens kártya, kártyaolvasó, eszköz) telepítése, üzembe helyezése és használata minél zökkenő mentesebben történjen meg. Kérjük, olvassa el figyelmesen, és kövesse a leírtakat.

Amennyiben bármilyen kérdése van vagy problémája támad, Ügyfélszolgálatunk az (40) 22-55-22 telefonszámon, az info@netlock.hu e-mail címen vagy személyesen a 1023 Budapest, Zsigmond tér 10. szám alatt munkanapokon 9 és 17 óra között készséggel áll rendelkezésére.

A telepítő szoftvereket a <u>www.netlock.hu</u> oldal Terméktámogatás / Letöltések menüpontjáról érhetik el. A dokumentáció a csomagon belül található mappákra hivatkozik. A telepítéshez a telepítő csomagot ki kell tömöríteni.

#### 3. A szoftver/hardver korlátozásai

A leírásban kártyatípus megnevezésként a Gemalto ID Classic 340-et használunk. Ez a típus tulajdonságait tekintve megegyezik elődjével, a Gemalto TPC IM CC típusú chipkártyával.

Az Omnikey CardMan 3621 típusú (PIN-pados) kártyaolvasó nem tudja kezelni a chipkártyát, így azzal nem használható.

A Gemalto eszközök használatához ajánlott minimum operációs rendszer követelmény:

Windows XP SP3 Windows Vista SP1 Windows 7 Windows 8 Windows 2003

#### Figyelem!

Az SHA256 algoritmusú tanúsítványok esetében a fenti frissítések nélkül NEM FOGJA TUDNI HASZNÁLNI tanúsítványát.

Frissítést az alábbi linken érhet el, melyet Internet Explorerből választva néhány kattintással kezdeményezhet.

http://windowsupdate.microsoft.com

#### Figyelem!

A Windows 98 SE, Windows ME, Windows NT és Windows 2000 rendszerek Microsoft támogatása megszűnt ezért azok nem támogatottak.

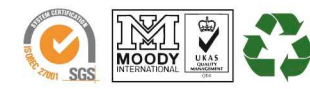

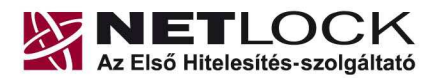

www.netlock.hu

5(21)

### Az eszközök beüzemelése

#### 4.1. Az eszköz csatlakoztatása a számítógépre

Az USB csatlakozós kártyaolvasót a számítógép egyik szabad USB portjába kell csatlakoztatnia. Az USB portot a régebbi gépeken többnyire a gép hátoldalán, újabb gépeken az elején találja meg. Ezt követően helyezze be a chipkártyát megfelelően a kártyaolvasóba.

Ha helvesen csatlakoztatta az eszközt, és az olvasó szoftvere telepítve van, akkor a számítógép bekapcsolása után az eszközön lévő kis zöld visszajelző lámpa villog, majd világít.

Előfordulhat, hogy a kártyaolvasó csatlakoztatása után megjelenik az "Új hardver telepítés varázsló" (New hardware wizard). Ebben az esetben ezt az ablakot zárja le, a telepítésre más módon kerül sor.

#### 5. Kezelő szoftverek letöltése és telepítése

Annak érdekében, hogy tanúsítványait akadály nélkül tudja használni, szükséges a Gemalto kártyához tartozó Classic Client Toolbox program és a hozzá tartozó olvasó driverének legfrissebb verziójának telepítése. Amennyiben az alábbi lépéseket figyelmesen követi, a szoftver újratelepítése nem fog problémát okozni.

#### Fontos!

Ahhoz, hogy a szoftver telepítését el tudja végezni, feltétlenül "rendszergazdai" jogosultságokkal kell rendelkeznie az adott számítógépen. A rendszergazdai jogosultság azt jelenti, hogy Ön képes a számítógépére szoftvereket telepíteni.

### 5.1. Telepítő csomag letöltése

- 1. Indítson el egy internet böngésző programot (pl.: Internet Explorer, Mozilla Firefox)
- 2. Menjen el weboldalunkra a www.netlock.hu címre.
- 3. A bal oldali menüsorban keresse meg a Terméktámogatás / Letöltések menüpontot és kattintson rá.
- 4. A megjelenő oldalon a "Chipkártyán, tokenen tárolt tanúsítványok" menü alatt keresse meg a Gemalto Classic (TPC IM CC és ID Classic 340) chipkártya és SIM méretű kártya, Gemalto USB olvasóra vonatkozó részt, és kattintson az ott található Telepítő csomag letöltése linkre.
- 5. A felugró ablakban válassza a Mentés (Save) gombot, majd adja meg a helyet, ahová le szeretné menteni a fájlt (pl.: Asztal – Desktop). Ezzel megtörtént a szoftver letöltése.

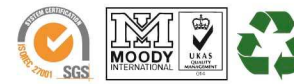

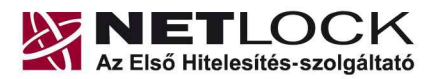

www.netlock.hu

#### 5.2. Telepítés

- 1. Bizonyosodjon meg arról, hogy a chipkártya nincs behelyezve a kártyaolvasóba.
- 2. Rendszergazdai jogosultsággal futtassa a honlapunkról telepítő fájlt.
- 3. Válassza ki a telepítés nyelvét, majd kattintson az OK gombra.
- 4. A telepítő varázsló üdvözlő ablakán kattintson a "Telepítés" gombra.
- 5. A telepítő automatikusan létrehozza a szükséges fájlokat a számítógépen. Ennek megtörténtéről egy ablakban tájékoztatja a program. Ezen az ablakon kattintson a "Befejezés" gombra.
- 6. Egy új, megjelenő ablak jelzi, hogy a számítógép újraindítása szükséges a telepítést követően. Ezen az ablakon kattintson az "Igen" gombra: ezzel a számítógép automatikusan újraindul.

#### Figyelem!

A telepítést követően szükséges a számítógép újraindítása!

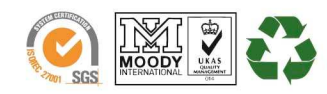

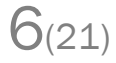

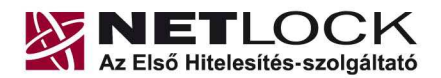

www.netlock.hu

5.3. A telepítés eredménye

A telepítő futtatásával a számítógépen létrejön a Gemalto ID Classic 340 típusú kártya kezelését szolgáló, háttérben futó alkalmazás, valamint az eszköz kezelésére szolgáló Classic Client Toolbox program. Utóbbit a Start -> Programokon (vagy Minden programon) belül a Gemalto mappán belül találja:

| 🛗 Gemalto | 🔸 🚞 Classic Client 🔸 🚜 Classic Client Toolbox       |
|-----------|-----------------------------------------------------|
|           | 📄 SmartDiag 🔸 🥘 Crypto Secutity Module registration |
|           | 🕘 Crypto Secutity Module unregistration             |
|           | RegTool                                             |

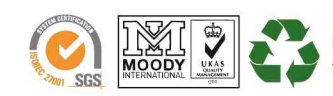

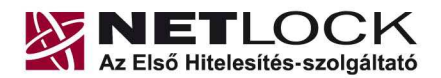

www.netlock.hu

# 6. A kezelő szoftver első indítása

A magánkulcsok és a tanúsítványok használatba vételéhez a Classic Client Toolbox alkalmazás szükséges, amelyet a **Start menü/Programok/Gemalto/Classic Client** menüpont alatt talál meg.

|           | Par Par Canada and a carrie was                    |
|-----------|----------------------------------------------------|
| 🛗 Gemalto | 🕨 🚞 Classic Client 🕨 꺯 Classic Client Toolbox      |
|           | 🕅 SmartDiag 🔹 🥮 Crypto Secutity Module registratio |
|           | 🥘 Crypto Secutity Module unregistra                |
|           | RegTool                                            |

# 6.1. A program indítása

A Classic Client Toolbox programot elindítva az alábbi képernyő jelenik meg:

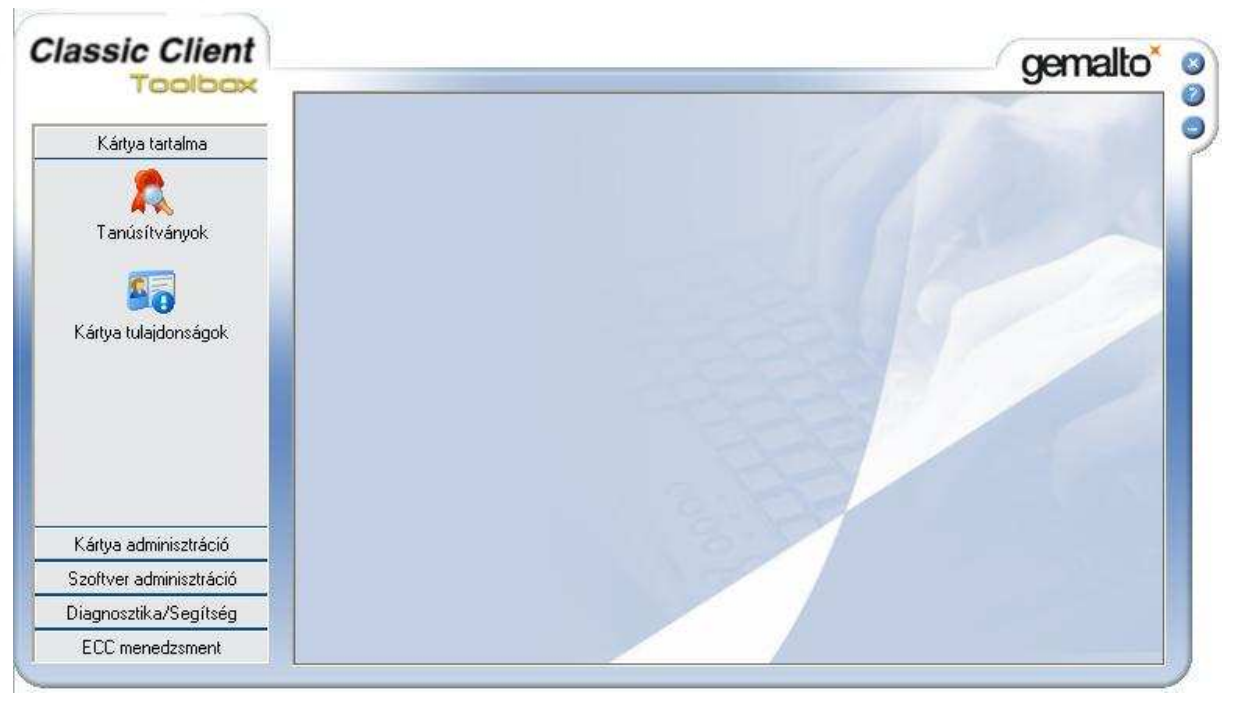

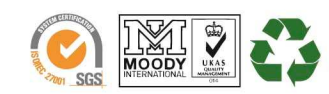

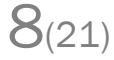

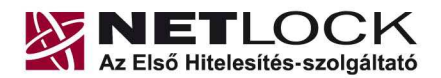

www.netlock.hu

 $9_{(21)}$ 

6.2. A Gemalto kártyához tartozó PIN-kód megváltoztatása

A kártyához tartozó **PIN-kártya**, az ún. kezdeti PIN-kódot tartalmazza. Ezt a kódot kérjük, az első használat előtt változtassa meg egy Ön által választott kódra.

- 1. Helyezze be a kártyát a számítógéphez csatlakoztatott kártyaolvasóba, majd nyissa meg a Classic Client ToolBox programot.
- 2. A bal oldali részben válassza ki a Kártya adminisztráció részt, majd kattintson a PIN kezelés gombra.

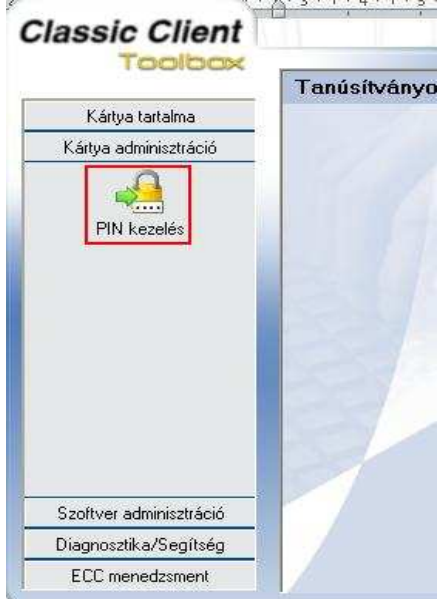

3. Válassza ki a használni kívánt kártyaolvasót. Ezen kívül alul a végrehajtani kívánt műveletnél a PIN módosítása szerepeljen. Ha ez megvan, kattintson a "Következő" gombra.

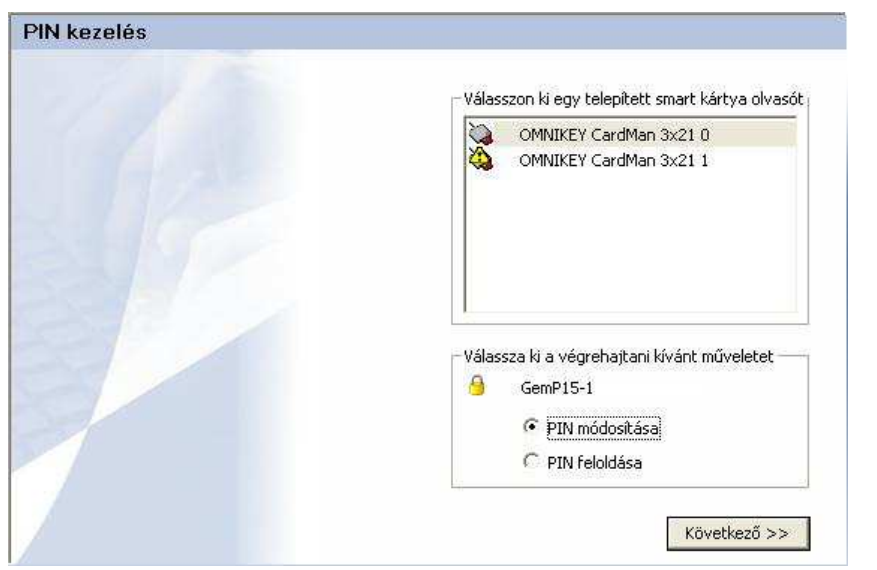

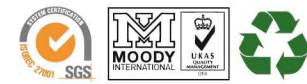

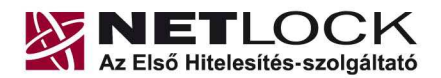

www.netlock.hu

4. A PIN szekció részben válassza ki a legördülő listából az User-t. A Régi PIN sorba írja be régi PIN kódját, az ezt követő két sorba (Új PIN és Új PIN megerősítése) pedig adja meg az ezentúl használni kívánt, új PIN kódot. Ha ez megvan, kattintson a "PIN módosítása" gombra.

| User                   |            |
|------------------------|------------|
| tégi PIN               |            |
| *****                  |            |
| Jj PIN                 |            |
| *****                  |            |
| lj PIN megerősítése    |            |
| *****                  |            |
| STATE AND INTERVIEW    |            |
| PIN változtatás kikény | /szerítése |

#### Figyelem!

Az új **PIN-kódnak 6 számjegynek kell lennie**, és nem lehet ún. gyenge PIN kód (pl. 0000, 1234, 9999, stb.). A változtatás után az eszköz, kártya használatához már ezt a PIN-kódot kell megadnia.

A kód háromszori hibás megadása, illetve a kezdeti PIN-kód megváltoztatásakor háromszori hibás próbálkozás esetén az eszköz, kártya zárolt állapotba kerül és a továbbiakban nem használható.

Zárolt állapotnak a feloldására csak a hitelesítés-szolgáltató jogosult, ezért ilyen esetben vegye fel a kapcsolatot a NetLock Kft. ügyfélszolgálatával.

Bármikor, mielőtt az eszköz, kártya kikerülne az Ön ellenőrzése alól, az eszközön, kártyán található magánkulcsokhoz tartozó tanúsítványokat fel kell függesztetnie. (Erről egy későbbi fejezetben olvashat részletesen.)

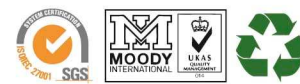

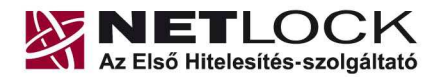

Elektronikus aláírás | Időbélyegzés | Archiválás | e-Számlázás | PKI tanácsadás és rendszerintegráció

www.netlock.hu

### 7. Az aláírói tanúsítvány első használatba vétele

Ön a Gemalto kártyát előre generált aláírói kulcsokkal és feltöltött tanúsítvánnyal kapta kézhez. Ez azt jelenti, hogy a teljes tanúsítvány az eszközön található.

A tanúsítvány használatba vételéhez személyes átvétel szükséges. Abban az esetben, ha így kapta meg az eszközét, akkor a fent ismertetett driverek telepítésén és a PIN megváltoztatáson kívül nincs teendője, tanúsítványa aktív, használható.

Amennyiben nem ily módon vette át az eszközt (pl. kézbesítési megbízott által jutott el Önhöz) akkor kérjük, hogy aktiválás végett keresse telefonos ügyfélszolgálatunkat a +36 40 22 55 22 telefonszámon.

8. Az eszköz használata

Amennyiben kártyán tárolt digitális aláírását kívánja használni, úgy a tanúsítványválasztóban ki kell majd választania. Előzetesen nem szükséges bármilyen beállítást is végrehajtania, a Windows tanúsítványtárban automatikusan megjelenik a tanúsítvány.

A kiválasztást követően szükséges a chipkártyához tartozó PIN kód megadása. Ezt az alábbi ablakban tudja megtenni:

| Smart kártya |                             |        |
|--------------|-----------------------------|--------|
| 3            | Kérem, írja be a PIN kódját |        |
| ПК           | 1                           | Törlés |

Helytelen PIN kód megadásáról az alábbi üzenet tájékoztatja:

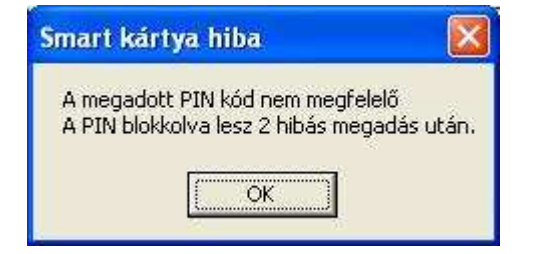

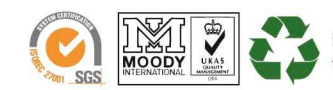

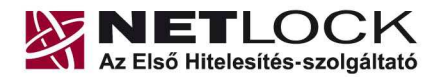

Elektronikus aláírás | Időbélyegzés | Archiválás | e-Számlázás | PKI tanácsadás és rendszerintegráció

www.netlock.hu

### 9. Tanúsítvánnyal kapcsolatos ügyintézés

#### Figyelem!

Az ebben a fejezetben leírtakra csak akkor van szüksége, ha tanúsítványát megújítja, vagy valamilyen okból a felfüggesztése, visszavonása mellett dönt.

9.1. Az ügyfélmenü használata

Tanúsítványkérelmeinek létrehozása és beadása során ügyfélmenü jött létre az Ön számára a NetLock Kft. honlapján. Itt tekintheti meg saját maga és mások tanúsítványait, innen intézheti a tanúsítványokkal kapcsolatos ügyeit.

9.2. Bejelentkezés az ügyfélmenübe

Az ügyfélmenübe bejelentkezni a <u>www.netlock.hu</u> oldalon tud.

A bejelentkező név és jelszó megadása után kattintson

**Minősített tanúsítvány** esetén (Q osztály) a Bejelentkezés a minősített rendszerbe linkre. **Fokozott tanúsítvány** esetén (A, B, és C osztály) Bejelentkezés a fokozott biztonságú rendszerbe linkre.

A bejelentkező név és jelszó megadása után az alábbi képernyő jelenik meg. A baloldalon és középen is megtalálható menüpontok közül választhat.

| PERCOCK CA - MUZINA PERIOR                                                |                                             |                                                                                                    |                                                                                                    |                                 |
|---------------------------------------------------------------------------|---------------------------------------------|----------------------------------------------------------------------------------------------------|----------------------------------------------------------------------------------------------------|---------------------------------|
| Eól Szerkesztés Nézet Ugró                                                | s Könyvjelzők Eszközök Súgó                 |                                                                                                    |                                                                                                    |                                 |
| 🗇 • 🧼 - 🎒 🛞 🗧                                                             | https://ninositett.netlock.hu/index.cgi?sid | =F1Ne264FLmaSKoushG8ten=USER/index.tem8iang=HU                                                                                                    |                                                                                                    | 😂 🔍 Ugrás 💽                     |
| 📋 Customize Links 🛄 Free Hotn                                             | al 🔄 Windows Narketplace 📃 Windows Hedia    | Windows                                                                                                    |                                                                                                    |                                 |
| NETLOCK                                                                   | NETLOCK                                     |                                                                                                    |                                                                                                    |                                 |
| and interference of a set                                                 |                                             | Statut at the                                                                                                    |                                                                                                    | Bortnyik Jutka - Ügyfél főrnenű |
| tel (1) 345-2255                                                          | 1.5 m                                       | 1960 B                                                                                                    |                                                                                                    |                                 |
| Információk                                                               |                                             | Információk                                                                                                    | Tanúsitványkiadók                                                                                                    |                                 |
| Céginformáció<br>Árlista<br>Tanúeltvénykiadés<br>Ovalcan feltatt kézdések |                                             | Információk és atyagok a tanúsítványok<br>kezelkiséről, a rytiványs keleső tékszitásról,<br>gyaksan feltett köndések (FAQ), céginformációk.       | A NetLock tarvízíhványk adlik talajdomágai.<br>tanúsltványai kir a kladlik által visszavont<br>tanúsltványuk listái.                    |                                 |
| Dokumentumok<br>Temeistánogatás                                           |                                             | Saját adatok                                                                                                    | Tanúsitványok                                                                                                    |                                 |
| Tanüsiösiaykiadök                                                         |                                             | Regiszttősék adatházistvor való hezzőtévés.<br>Kapcsolódó szervezetek és szervezet felvétele,<br>saját és kaszolódo tegisztrációk adatmódesítása. | Tanúníbrány a datbázintvez való hozzárirén. Új<br>tanúníbrány iránti igény benyújtára, kérelmek<br>itátuzzárak ellenőszére, hiteledtett |                                 |

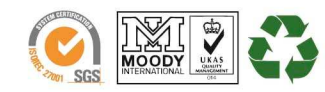

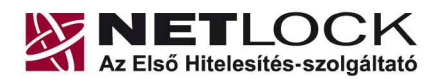

Elektronikus aláírás | Időbélyegzés | Archiválás | e-Számlázás | PKI tanácsadás és rendszerintegráció

www.netlock.hu

#### 9.3. A tanúsítvány felfüggesztése

Elektronikus tanúsítványait, akárcsak bankkártyáját, gondosan kell kezelnie és őriznie, hiszen a tanúsítványával az Ön nevében végezhetnek elektronikus aláírást, és ez által az Ön nevében tehetnek joghatással bíró nyilatkozatot.

Ha úgy gondolja, hogy a tanúsítványához illetéktelenek hozzáférhettek, a tanúsítványt fel kell függesztetnie.

Ha nem tud minden kétséget kizáróan meggyőződni arról, hogy időközben a magánkulcsot nem használta illetéktelen személy, intézkedjen a tanúsítvány végleges visszavonásáról. A felfüggesztési, visszavonási lépéseket a NetLock Kft. Szolgáltatási Szabályzatában szereplő módon (Internetes ügyfélmenün keresztül, e-mailben, telefonon) teheti meg.

#### A.) Interneten keresztül a következő módon függesztetheti fel tanúsítványát:

- 1. Jelentkezzen be az ügyfélmenüjébe, és válassza ki a bal oldali menüsorban a **Kiadott** tanúsítványok menüpontot.
- 2. A megjelenő ablakban láthatja a tanúsítványai adatait. Kattintson a megfelelő tanúsítvány előtti háromszögre.

| 😢 NetLock CA - Mozilla Firefox          |                     |                                |                                                                                                    |                                            |               |                     | <u></u>                | 9 X   |
|-----------------------------------------|---------------------|--------------------------------|----------------------------------------------------------------------------------------------------|--------------------------------------------|---------------|---------------------|------------------------|-------|
| Bid Sperkenztein Mizzet Ugrän           | <u>E</u> änyvtelbök | Eschilatók Súgó                |                                                                                                    |                                            |               |                     |                        | 0     |
| 🤹 • 🐵 · 🔗 🛞 😤                           | 👔 🌆 Mapsi           | Uninesitett netiock hujindex.c | girsid=FtNe264F3ma5KouahG8ten=USi                                                                               | ER/Index.temblang=HU                       |               | 🍅 🖸 U               | y to 🔽                 | _     |
| 📋 Oustonize Links 📄 Free Hotma          | al 🚺 Windows        | : Marketplace 📄 Windows M      | edia 🗋 Windows                                                                                                  |                                            |               |                     |                        |       |
|                                         | T 😰                 | anúsítvány                     | /ok                                                                                                    |                                            |               |                     |                        |       |
| and Collection to the set               | and -               |                                | en and a state of the second second second second second second second second second second second second secon | Kiadott szemé                              | ilyes és kapo | solódó (szervezet   | i, szerver) tanúsítvár | nyoi- |
| tel: (1) 345-2215                       | - 12                | ·                              |                                                                                                    |                                            |               |                     |                        | ,     |
| Beformácjálk<br>Cégizdoznérió<br>Árðura | t i i               |                                | <b></b>                                                                                                    |                                            |               |                     |                        |       |
| T enórit vietytösdár                    |                     | Neverage URL (CN)              | Spervepet(0)                                                                                                    | Tarristiwarykinds (CA)                     | Tayor         | Kinten              | Stature .              |       |
| Oysknes feltett isinférek               |                     | 2                              |                                                                                                    | ······································     |               | 20040504110532      | visitavent             |       |
| Teméténogatás                           |                     | 97. R R                        | The second state, The second state                                                                              | Distant Calify (Tays 7) Tassair against    |               | 2004/09/02 14:09:57 | érnésyes               |       |
| Tanuxiivinykiadok                       |                     |                                |                                                                                                    | /▶/- Sujét tenûoitvány odatel és letöltése |               |                     |                        |       |

3. Ekkor megjelennek a kiválasztott tanúsítvány részletei. Az alul található Tanúsítvány felfüggesztése gombbal kezdeményezheti a tanúsítvány felfüggesztését.

|                                       |                                       |                    |                                                             | _ |
|---------------------------------------|---------------------------------------|--------------------|-------------------------------------------------------------|---|
|                                       |                                       | Ujlenyonat (SHAI): | b2 27 2c 31 ef 3f 6b 3d 03 9f 6e 2e 99 21 c5 0a 77 fc 3f f5 |   |
| Fanústítrányok<br>Rendett leizelezele |                                       | Stétuez            | kisdott.                                                    |   |
| Kiadott tanàsàwányok                  | Beatly Charles and a second           | Kiadva:            | 2004/09/02 14:09:57 CET                                     |   |
| Segkség, Instrukciók                  | man in mark that the second second is | Érvényes:          | 2004.09.02 14:09:57-161<br>2005.09.02 14:09:57-1#           |   |
| Kernedes<br>The standard with an      |                                       | Visigravingora     |                                                             |   |
| Tenúsítvényokben                      |                                       |                    |                                                             |   |
| <u> </u>                              |                                       | Te                 | núsitvány importálós 💌                                      |   |
| Segitizegek<br>Seját adatok           |                                       |                    |                                                             |   |
| Tanúsitványok                         | a second and the second of the second |                    |                                                             |   |
| Kersés                                |                                       | jan Birges 🛛 💶     | anúsítvány telfüggesztése                                   |   |

- **B.)** E-mail-ben munkaidőben (9:00–17:00) az info@netlock.hu e-mail címen jelezhet.
- C.) Telefonon 0 24 órában a (40) 22-55-22 telefonszámon jelezhet.

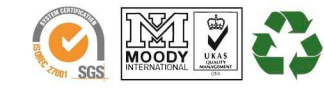

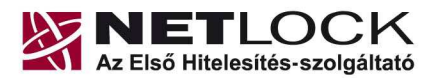

Elektronikus aláírás | Időbélyegzés | Archiválás | e-Számlázás | PKI tanácsadás és rendszerintegráció

www.netlock.hu

#### 9.3.1. Felfüggesztéssel kapcsolatos fontos információk

A felfüggesztett tanúsítvány legkésőbb 6 órán belül jelenik meg a tanúsítvány-visszavonási listán, és a felfüggesztés ténye ekkor válik közismertté az Interneten.

Ha tanúsítványát felfüggesztette, és 5 naptári napon keresztül nem történik semmilyen intézkedés, akkor a tanúsítvány véglegesen visszavonásra kerül és többet használni már nem lehet.

#### 9.4. A tanúsítvány megújítása

Az Ön által használt tanúsítvány lejártáról e-mail értesítést küldünk a tanúsítványban megadott email címére a következő megjelöléssel: "Értesítés lejáró tanúsítványról".

Tanúsítványa csak egy alkalommal újítható meg. Amennyiben ez már egyszer megtörtént, új tanúsítvány igényt kell benyújtania.

Megújítás esetén kérjük, kövesse az alábbi lépéseket:

- 1. Jelentkezzen be ügyfél menüjébe
- 2. A kiadott tanúsítványok közül válassza ki a rövidesen lejáró, de még **érvényes** tanúsítványát. Kattintson a sor elején található háromszögre. Ekkor a megjelenő ablakban láthatja a tanúsítványának adatait.
- 3. Kattintson a lap alján található Tanúsítvány megújítása gombra.
- 4. Ezt követően meg kell adni a fizetési módot, majd el kell készíteni a Belépési nyilatkozatot, melyet a tanúsítvány típusa szerint kell benyújtania a meghosszabbításhoz.
- 5. A dokumentáció beérkezését követően kezdjük meg a megújítási kérelem feldolgozását!
- 6. A tanúsítvány kiadását követően a tanúsítványban megadott e-mail címre értesítést küldünk. A tanúsítvány ezt követően letölthető az ügyfélmenüből.

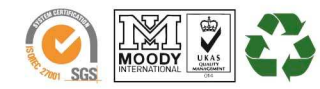

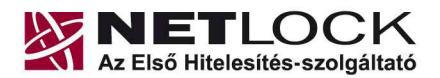

www.netlock.hu

#### 9.4.1. Teendők a Belépési nyilatkozattal

A Belépési nyilatkozatnak kiemelt szerepe van az igénylés vagy megújítás során, mivel elengedhetetlen dokumentum a tanúsítvány tulajdonosának azonosításához! A kinyomtatott Belépési nyilatkozatot a tanúsítvány osztályának megfelelően a következőképpen kell kezelni.

### Minősített tanúsítványkiadók esetén (SHA 256 Q Legal) esetén:

Tanúsítvány tulajdonosa személyesen írja alá a NetLock regisztrációs munkatársa előtt a 1023 Budapest, Zsigmond tér 10. szám alatt ügyfélfogadási időben: hétfőtől péntekig 9 és 17 óra között. Amennyiben erre nincs lehetősége, közjegyző előtt is aláírhatja azt, majd az eredeti hitelesített példányt kérjük a fenti címre megküldeni. Ezen osztály esetében választható a mobil regisztrációs szolgáltatás is, melynek díjszabásáról az alábbi oldalon tájékozódhat: Ennek a szolgáltatásnak felára van, amelynek mértékéről az alábbi oldalon tájékozódhat: http://www.netlock.hu/html/ar.html#opt

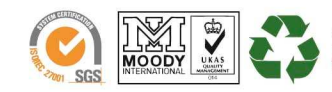

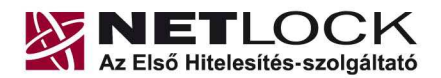

www.netlock.hu

# 10. Megújított tanúsítvány feltöltése

A tanúsítvány kiadása után annak a kártyára töltése is szükséges lehet.

# 10.1. Értesítés

A tanúsítvány kiadásáról értesítést kap a tanúsítványban szereplő e-mail címre. A levél tárgy mezőjében "Tanúsítványa elkészült" közlés fog szerepelni.

10.2. Tanúsítvány letöltése a Netlock rendszeréből

A tanúsítvány letöltésének lépései:

- 1. Látogasson el böngészőjével a <u>www.netlock.hu</u> oldalra, majd jelenkezzen be a fokozott, vagy minősített ügyfélmenübe, annak megfelelően hogy milyen osztályú a tanúsítványa.
- 2. A bejelentkezés után válassza a Kiadott tanúsítványok menüpontot, és keresse meg a frissen kiadott tanúsítványt.

# Amennyiben nem tudja ügyfélmenü bejelentkező nevét és/vagy jelszavát, úgy az alábbi módon férhet hozzá tanúsítványához:

- Nyissa meg valamely internetböngészőjével az alábbi oldalt: <u>https://www.netlock.hu/index.cgi?lang=HU&tem=ANONYMOUS/kereses/tanusit</u> <u>ban.tem</u>
- A "Név vagy URL (CN):" sorba írja be a tanúsítvány tulajdonosának nevét (titulus nélkül, nagy kezdőbetűkkel), a "Szervezet" és az "Email" sort pedig hagyja üresen. Adja még meg a kis képen látható négy karaktert, majd kattintson a "Keresés a kiadott tanúsítványokban" gombra.
- A listában az elől található kis háromszögre kattintva kapja meg a tanúsítvány részleteit.
  A tanúsítvány letöltését itt Kérelmező kérelmező neve

A tanúsítvány letöltését kezdeményezheti.

- 4. Az oldal alján található legördülő menüből válassza a "mentés fájlba" pontot és kattintson a Tanúsítvány gombra.
- A felugró ablakban válassza a Mentés (Save) pontot és kattintson az OK gombra. Mentse el a fájlt olyan helyre, ahol később megtalálja.

| Kérelmező              | <u>kérelmező neve</u>                                        |
|------------------------|--------------------------------------------------------------|
| Tanúsítványkiadó (CA): | NetLock Minositett Kozjegyzoi (Class QA)<br>Tanusitvanykiado |
| Típus                  | Személyes végfelhasználói                                    |
| Név                    | tanúsítványban szereplő név                                  |
| Országkód              | HU                                                           |
| Város                  | megadott város                                               |
| Megye                  |                                                              |
| Szervezet              |                                                              |
| Egység                 |                                                              |
| Email                  | megadott e-mail cím                                          |
| Státusz                | kiadott                                                      |
| Sorszám                | megújított tanúsítvány sorszáma                              |
| Kiadva                 | 2005.05.06 13:50:48                                          |
| Érvényes               | 2005.05.06 13:50:48-t61<br>2006.05.06 13:50:48-tg            |
| Visszavonva            | •                                                            |
| Tar                    | núsítvány mentés fájlba 💌                                    |

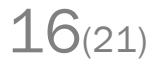

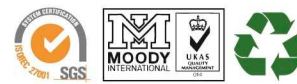

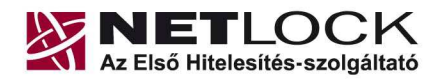

Elektronikus aláírás | Időbélyegzés | Archiválás | e-Számlázás | PKI tanácsadás és rendszerintegráció

www.netlock.hu

#### 10.3. Tanúsítvány feltöltése a Gemalto eszközre

A megújítás során kiadott tanúsítvány feltöltéséhez hajtsa végre az alábbi lépéseket:

 Számítógépén futtassa a C:\Program Files\NETLOCK Gemalto Classic Eszközszolgáltatás v1.0\GemaltoClassicCertReg\GemaltoClassicCertReg.exe állományt. (64 bites rendszereken: C:\Program Files(x86)\NETLOCK Gemalto Classic Eszközszolgáltatás v1.0\GemaltoClassicCertReg\GemaltoClassicCertReg.exe)

Ugyanezt a folyamatot eléri a Start menü -> Programok -> NetLock Gemalto Classic Eszközszolgáltatás -> Kiadott tanúsítvány feltöltése kártyára (GemaltoClassicCertReg) menüpont alatt is.

- 2. Az első ablakon a tájékoztatás elolvasása után csatlakoztassa a Gemalto eszközt, majd nyomjon Ok gombot.
- 3. A következő ablakban keresse meg a letöltött tanúsítványát, majd válassza ki azt.
- 4. Amikor a gép kéri, adja meg a PIN kódot.
- 5. A tanúsítvány sikeres feltöltéséről üzenet tájékoztat.

Ezzel a tanúsítvány feltöltése megtörtént.

#### Figyelem!

A feltöltés után az eszközt, kártyát ki kell húzni, majd vissza kell helyezni ahhoz, hogy tanúsítvány regisztrálódjon a gépbe és használható legyen.

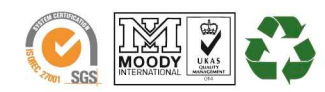

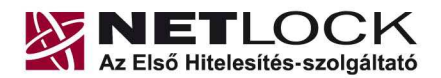

www.netlock.hu

# 11. Használat Windows tanúsítványtárat alaphelyzetben nem használó programokból

Amennyiben más, Windows tanúsítványtárat nem használó programokból, mint például Firefox vagy Thunderbird szeretné használni a tanúsítványát, szükséges, hogy beállítsa azt.

Az ilyen beállításokhoz alkalmazásonként külön dokumentáció készül.

11.1. A Mozilla Firefox beállítása Gemalto kártya használatához

A Mozilla Firefox saját tanúsítványtárat használ, illetve alapesetben nem kezel kriptográfiai eszközöket. Ezért azok használatához az alábbi PKCS#11 driver beállítását kell megtenni.

1. Indítsa el a Mozilla Firefox böngészőt, majd válassza az alábbiakat:

Eszközök > Beállítások > Speciális (Haladó) > Titkosítás > Adatvédelmi eszközök

2. A megjelenő ablakban válassza a Betöltés opciót, Adjon nevet e betölteni kívánt állománynak (Javasolt: Gemalto Classic), majd az alábbi elérésen tallózza be a megfelelő DLL-t.

32 bites rendszeren: C:\Program Files\Gemalto\Classic Client\BIN\gclib.dll

64 bites rendszeren: C:\Program Files(x86)\Gemalto\Classic Client\BIN\gclib.dll

3. Az OK gomb megnyomásával tudja menteni a beállítást. Ezt követően a böngésző képes lesz a kártya kezelésére.

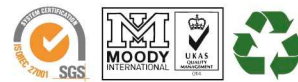

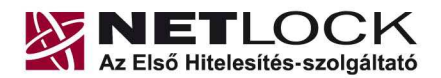

www.netlock.hu

#### 12. Az eszköz zárolásának feloldása

#### Figyelem!

Amennyiben eszköze zárolódott, azt a NetLock Kft. székhelyére (1023 Budapest, Zsigmond tér 10.) kell eljuttatnia a zárolás feloldásához.

12.1. Miért is zárolódik az eszköz?

Az eszköz zártolódása az elektronikus aláíró eszközök egyik védelmi vonala az illetéktelen hozzáférésekkel szemben. Az oka, hogy az eszköz elvesztése esetén ne lehessen próbálkozásokkal kitalálni a PIN kódot, majd érvényes aláírást létrehozni.

Az aláíró eszközök jellemző második védelmi vonala, hogy az zárolás feloldásához használt PIN kód többszöri rontása esetén véglegesen, vissza nem állíthatóan zárolódik, mely után az eszköz használhatatlanná válik. Ennek, oka, hogy az ún. Unblokk PIN (SO PIN) nem ismerete esetén azt se lehessen próbálgatásokkal kitalálni.

Ez utóbbi miatt szükséges az eszköz zárolásának feloldását nagyon figyelmesen végezni.

12.2. Honnan tudom, hogy kártyám, eszközöm zárolódott?

• Amennyiben rossz PIN kódot ad meg, úgy az alábbi hibaüzenet jelentkezik:

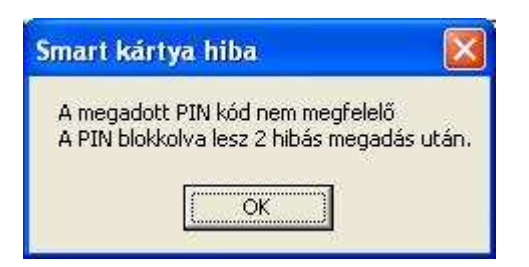

• Amennyiben egymást követő három alkalommal rossz PIN kódot ad meg úgy, hogy a helytelen próbálkozások között nem adja meg helyesen a PIN kódot, úgy a kártya letiltódik:

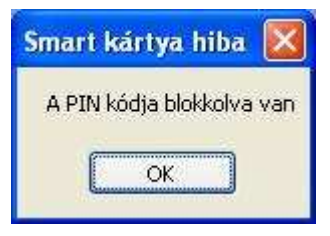

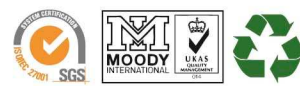

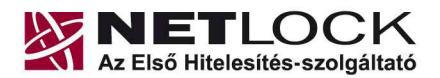

www.netlock.hu

# 13. Hibalehetőségek és javításuk

# • Nem világít a kis lámpa az olvasón, eszközön olvasón.

Ellenőrizze a csatlakozót!

Ha rendben vannak, és az eszköz nem működik, akkor a port kivezetések nincsenek csatlakoztatva a számítógép alaplapjára vagy hibás az eszköz.

• Nem tudok telepíteni, mert a gép azt mondja, hogy adminisztrátori jogosultság szükséges hozzá.

Valószínűleg nem rendszergazdaként van belépve a gépre, és nincs jogosultsága jelenleg a telepítéshez. Ebben az esetben lépjen be rendszergazdaként és így próbálja meg a telepítést, vagy szóljon a rendszergazdájának.

### • A kártyám zárolt állapotba került.

Valószínűleg többször adott meg rossz PIN-kódot az eszközhöz. Ennek az állapotnak a feloldására csak a hitelesítés-szolgáltató jogosult, ezért ilyen esetben az eszközt vissza kell juttatnia a NetLock Kft.-hez. Ne feledkezzen meg az eszközön található magánkulcsokhoz tartozó tanúsítványok felfüggesztéséről (ld. a jelen tájékoztató megfelelő pontját).

### • Eltűnt az eszközöm, vagy az a gyanúm, hogy más is használhatta.

Ebben az esetben intézkedjen a kártyán található tanúsítványok azonnali felfüggesztéséről. Ennek lépéseit a megfelelő fejezet tárgyalja.

### • Az eszköz szoftver nem működik megfelelően

Ellenőrizze, hogy a legfrissebb verzió van-e telepítve a szoftverből a gépen. A legfrissebb verziót mindig a <u>www.netlock.hu</u> weboldalon a Letöltés menüpont alatt találja.

Az újra telepítésnél fontos, hogy a chipkártyát távolítsa el a kártyaolvasóból.

A fentiek betartása azért fontos, mert az alkalmazások által telepített DLL fájlok használatban lévők, zároltak lehetnek, és teljes törlésük az eltávolítás után csak az újraindításkor törlődnek. Amennyiben viszont nem törlődtek le maradéktalanul, az új verzió telepítője nem telepíti azt megfelelően.

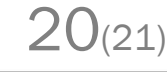

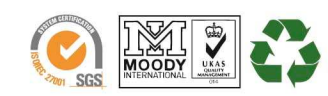

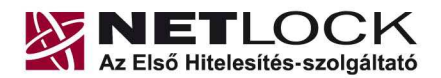

www.netlock.hu

# 14. Függelék A - Tanúsítvány letöltése a Netlock rendszeréből

Tanúsítványát Gemalto eszközön már feltöltve kapta meg.

Azonban szüksége lehet arra, hogy az eszközön meglévő tanúsítványát letöltse. Ennek lépéseit az alábbiakban találja meg.

A tanúsítvány letöltésének lépései:

- böngészőjével 1. Látogasson el www.netlock.hu oldalra, majd jelenkezzen be a fokozott, vagy minősített ügyfélmenübe, annak megfelelően hogy milyen osztályú a tanúsítványa.
- 2. A bejelentkezés után válassza a Kiadott tanúsítványok menüpontot, és keresse meg a frissen kiadott tanúsítványt.

| Kérelmező              | <u>kérelmező neve</u>                                        |  |
|------------------------|--------------------------------------------------------------|--|
| Tanúsítványkiadó (CA): | NetLock Minositett Kozjegyzoi (Class QA)<br>Tanusitvanykiado |  |
| Típus                  | Személyes végfelhasználói                                    |  |
| Név                    | tanúsítványban szereplő név                                  |  |
| Országkód              | HU                                                           |  |
| Város                  | megadott város                                               |  |
| Megye                  |                                                              |  |
| Szervezet              |                                                              |  |
| Egység                 |                                                              |  |
| Email                  | megadott e-mail cím                                          |  |
| Státusz                | kiadott                                                      |  |
| Sorszám                | megújított tanúsítvány sorszáma                              |  |
| Kiadva                 | 2005.05.06 13:50:48                                          |  |
| Érvényes               | 2005.05.06 13:50:48-t61<br>2006.05.06 13:50:48-tg            |  |
| Visszavonva            | •                                                            |  |
| Tar                    | núsítvány mentés fájlba 💌                                    |  |

21(21)

# Amennyiben nem tudja ügyfélmenü bejelentkező nevét és/vagy jelszavát, úgy az alábbi módon férhet hozzá tanúsítványához:

- Nyissa meg valamely internetböngészőjével az alábbi oldalt: https://www.netlock.hu/index.cgi?lang=HU&tem=ANONYMOUS/kereses/tanusit ban.tem
- A "Név vagy URL (CN):" sorba írja be a tanúsítvány tulajdonosának nevét (titulus • nélkül, nagy kezdőbetűkkel), a "Szervezet" és az "Email" sort pedig hagyja üresen. Adja még meg a kis képen látható négy karaktert, majd kattintson a "Keresés a kiadott tanúsítványokban" gombra.
- 3. A listában az elől található kis háromszögre kattintva kapja meg a tanúsítvány részleteit.

A tanúsítvány letöltését itt kezdeményezheti.

- 1. Az oldal alján található legördülő menüből válassza a "mentés fájlba" pontot és kattintson a Tanúsítvány gombra.
- 2. A felugró ablakban válassza a Mentés (Save) pontot és kattintson az OK gombra. Mentse el a fájlt olyan helyre, ahol később megtalálja.

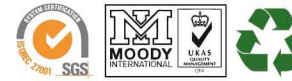